## Remote access from Mac OS computer

## **Register for Remote Access**

- a. Using the Internet Explorer browser, first navigate to the following link: <u>https://rax.canterbury.ac.nz</u>
- b. You will be directed to the following University webpage. Click on the link indicated to register

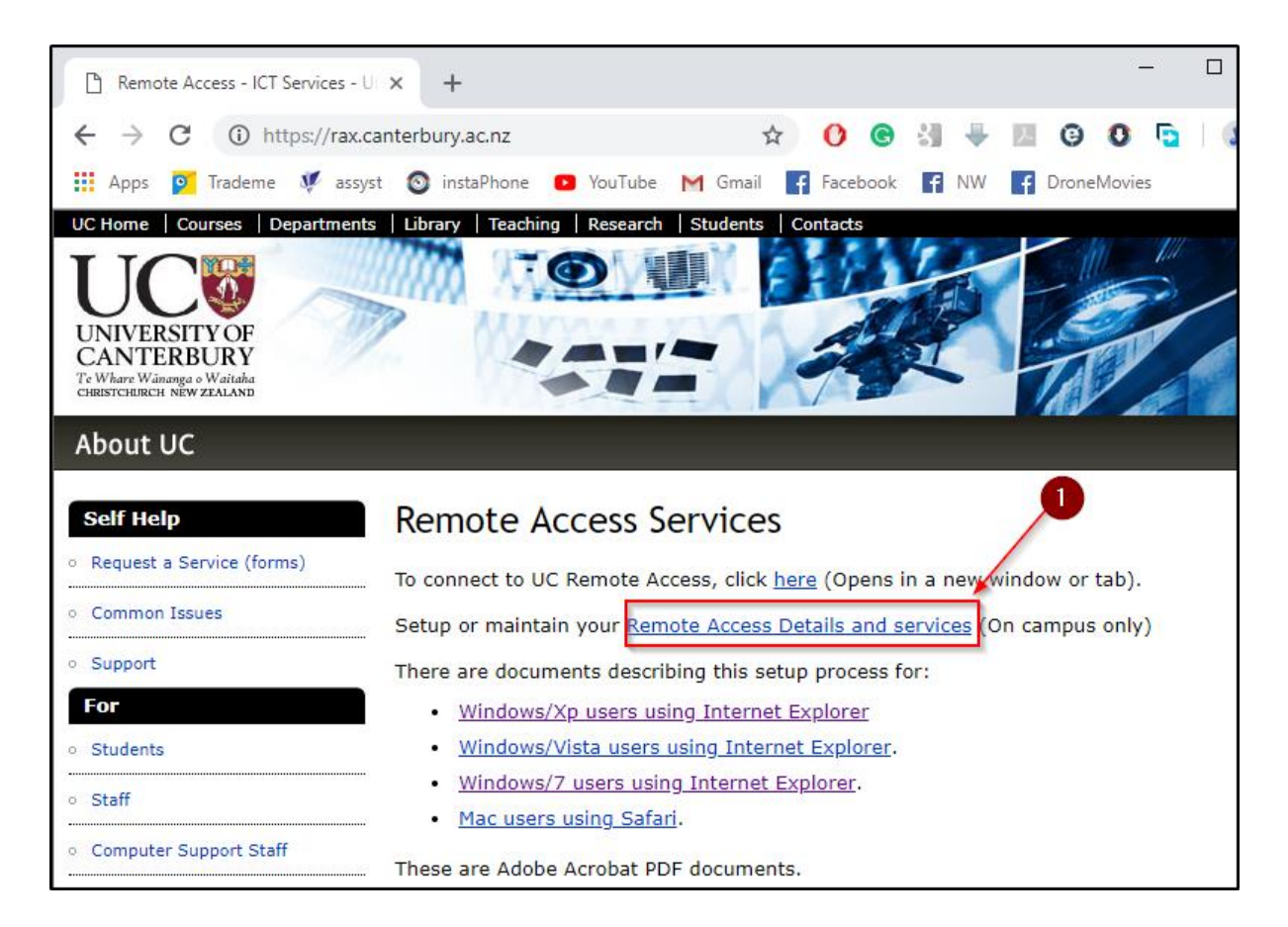

a. Follow the on-screen instructions to sign up

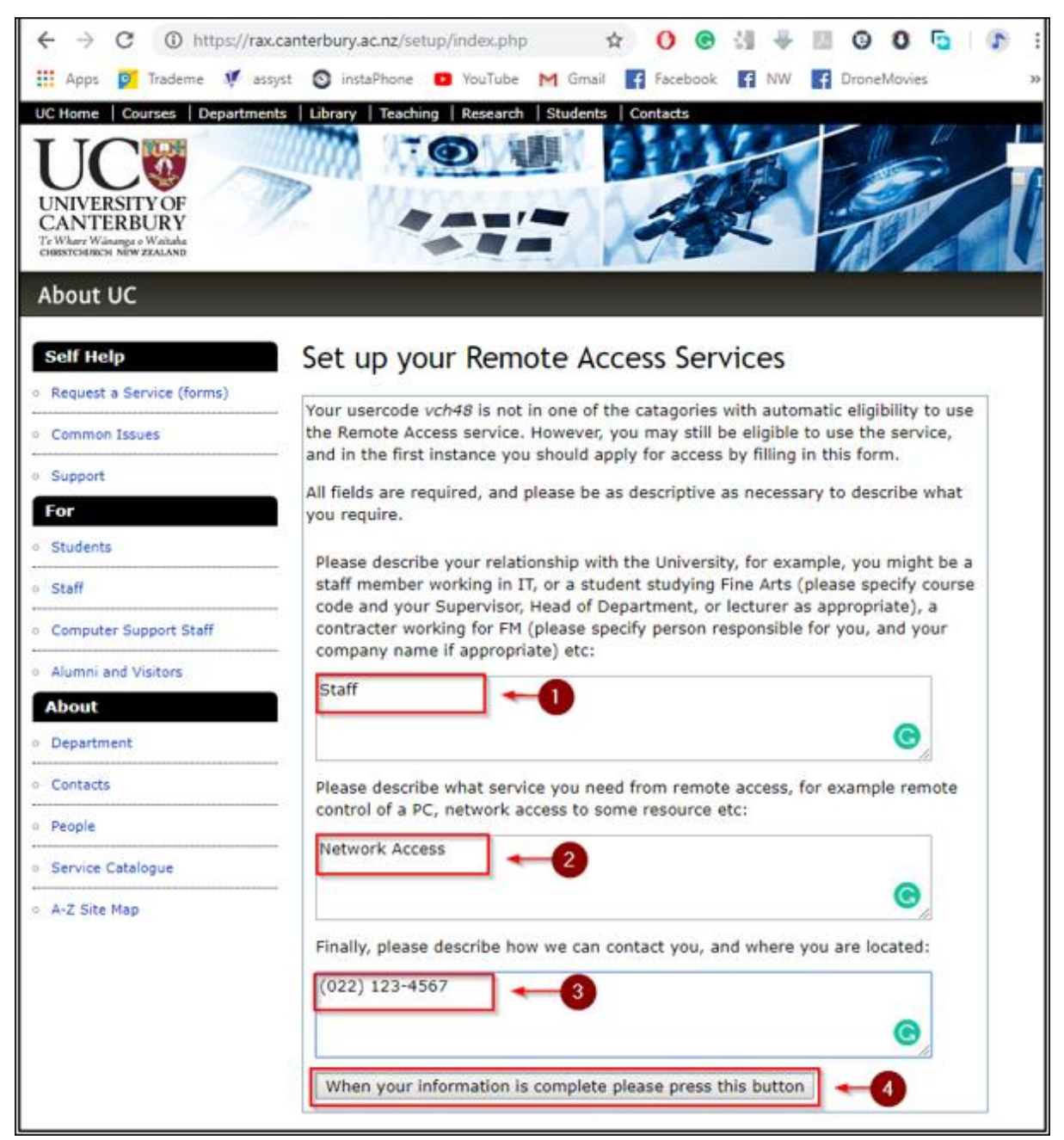

b. You have now completed the registration process:

## Remote access from Mac OS computer

- 1. Install F5Access from either
  - a. Managed Software Centre install or
  - b. Install from Apple App Store (AppleID required).

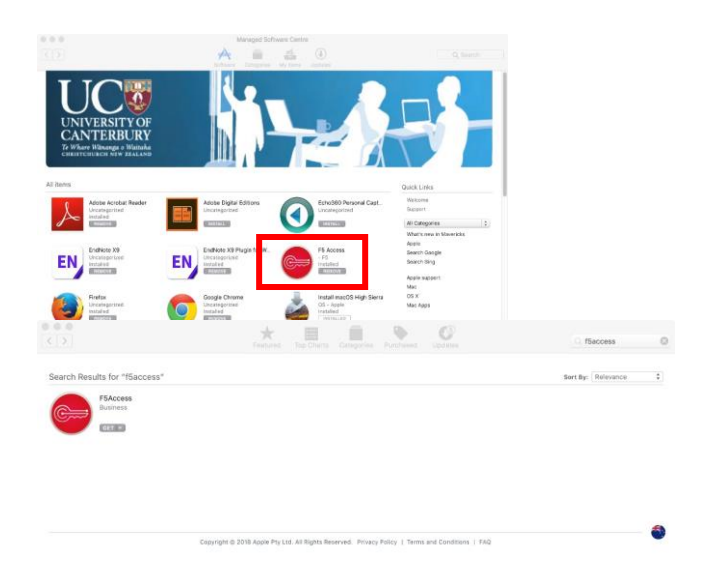

- 2. Run F5 Access (from Applications folder on your local computer).
- 3. Go to F5 Access in top Menu Bar and select Manage VPN Configurations. Click the plus button, click Allow and setup as below. Make sure you tick Web Logon.

|                           | F5 Access Configuration |                             |  |  |  |  |  |
|---------------------------|-------------------------|-----------------------------|--|--|--|--|--|
|                           |                         |                             |  |  |  |  |  |
| Go Canty<br>Not Connected | Status:                 | Not Connected               |  |  |  |  |  |
|                           | VPN Name:               | Go Canty                    |  |  |  |  |  |
|                           | Server:                 | https://go.canterbury.ac.nz |  |  |  |  |  |
|                           | Username:               |                             |  |  |  |  |  |
|                           | Password:               |                             |  |  |  |  |  |
|                           | Client Certificate:     | \$                          |  |  |  |  |  |
|                           | Web Logon               | guration in Menu            |  |  |  |  |  |
|                           |                         | Revert Apply                |  |  |  |  |  |

4. Connect to the configuration you just created via the Menu Bar menu

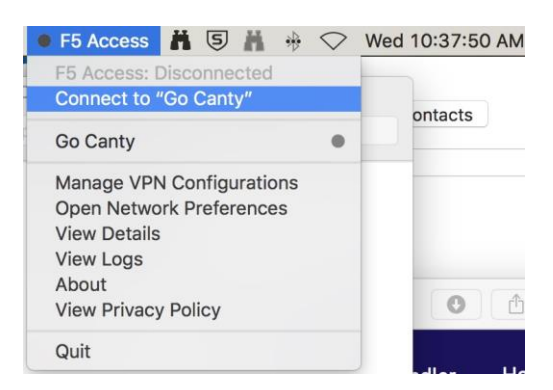

5. Once you have a green dot next to F5 Access in Menu Bar you are all connected to the university network. Connect to your computer/drives as you used to.

## Please note:

If you are trying to connect to a **Windows 10** computer on campus, the connecting user must be enabled to log on remotely. To do this

1. Open Software Centre from the start menu (on the computer they are trying to remote to)

| Software Center          |                                            |                                           |                                           |                                                          |                                         |                                           |                                                  |                                                |                                                          | -                                                  |      |
|--------------------------|--------------------------------------------|-------------------------------------------|-------------------------------------------|----------------------------------------------------------|-----------------------------------------|-------------------------------------------|--------------------------------------------------|------------------------------------------------|----------------------------------------------------------|----------------------------------------------------|------|
| University of University | ity of Canterbury                          |                                           |                                           |                                                          |                                         |                                           |                                                  |                                                |                                                          |                                                    |      |
| H Applications           | All Required                               |                                           |                                           |                                                          |                                         |                                           |                                                  |                                                | Search                                                   |                                                    |      |
| 2 Updates                | Filter: All                                | ▼ Sort by                                 | Most recent                               | •                                                        |                                         |                                           |                                                  |                                                |                                                          | 5                                                  | = := |
| Operating Systems        |                                            |                                           |                                           |                                                          |                                         |                                           |                                                  |                                                |                                                          |                                                    |      |
| ► Installation status    |                                            |                                           |                                           |                                                          |                                         |                                           |                                                  |                                                |                                                          |                                                    |      |
| G Device compliance      |                                            |                                           |                                           |                                                          |                                         |                                           |                                                  |                                                |                                                          |                                                    |      |
| Options                  | <b>W</b>                                   | UUU                                       | 4                                         | æ                                                        | rs I                                    | ト                                         |                                                  | 3                                              | S                                                        |                                                    |      |
|                          | Handbrake 1.1.1<br>Handbrake Team<br>1.1.1 | HP BIOS Update<br>01.61 Rev.A (L51)<br>HP | McNeel Rhino 6.8<br>and Plugins<br>McNeel | The Language<br>Archive Elan 5.3<br>The Language Archive | Rocscience Suite<br>1.069<br>Rocscience | Adobe Acrobat<br>Reader DC 18.01<br>Adobe | Adobe Flash Player<br>Plugin 31.0.0.108<br>Adobe | Salt Software<br>SALT-NZAU 18<br>Salt Software | Artifex Software<br>Ghostscript 9.25<br>Artifex Software | Maori Proofing<br>Tools - Office 2016<br>Microsoft |      |

 Search for UC Remote Desktop Utility 2 – Enable Access in the search in the top right hand corner

| 💱 Software Center   |                                      |                                      |               |  |  |  |                           |     |   | × |
|---------------------|--------------------------------------|--------------------------------------|---------------|--|--|--|---------------------------|-----|---|---|
|                     | ty of Canterbury                     |                                      |               |  |  |  |                           |     |   |   |
| H Applications      | All Required                         |                                      |               |  |  |  | UC Remote Desktop Utility | y 2 | , | ¢ |
| C Updates           | Filten All                           | <ul> <li>Sort by:</li> </ul>         | Most recent * |  |  |  |                           | _   |   |   |
| 🖻 Operating Systems |                                      |                                      |               |  |  |  |                           |     |   |   |
| Installation status |                                      |                                      |               |  |  |  |                           |     |   |   |
| G Device compliance |                                      |                                      |               |  |  |  |                           |     |   |   |
| Options             | 3                                    |                                      |               |  |  |  |                           |     |   |   |
|                     |                                      |                                      |               |  |  |  |                           |     |   |   |
|                     | UC Remote<br>Desktop Utility 2<br>UC | UC Remote<br>Desktop Utility 2<br>UC |               |  |  |  |                           |     |   |   |
|                     | hall                                 |                                      |               |  |  |  |                           |     |   |   |

3. Click install

| Applications | > | Application | Details |
|--------------|---|-------------|---------|
|              |   |             |         |

| UC Remote<br>Published by UC | Desktop Utility 2.0 - | - |
|------------------------------|-----------------------|---|
| Install                      |                       |   |